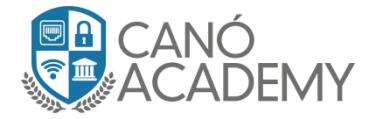

# Laboratorio especial: Configuración de Firewall Filter MikroTik

**Objetivo:** Configurar conjunte de reglas de firewall para proteger su MikroTik de ataques externos.

Paso 1: siempre conviene empezar con las reglas de estado, para ahorrar procesamiento y acelerar las conexiones

## **Comandos:**

ip firewall filter

add action=drop chain=Basic\_Firewall comment="Basic Firewall" \

connection-state=invalid

add action=accept chain=Basic\_Firewall connection-state=established,related

add action=jump chain=input jump-target=Basic\_Firewall

add action=jump chain=forward jump-target=Basic\_Firewall

| Firewall                                            |         |            |              |               |        |             |             |           |          |          |         |
|-----------------------------------------------------|---------|------------|--------------|---------------|--------|-------------|-------------|-----------|----------|----------|---------|
| Filter Ru                                           | les NAT | Mangle R   | aw Service P | orts Connecti | ons Ad | dress Lists | Layer7 Prot | ocols     |          |          |         |
| 🕂 📼 🖉 🖄 🖾 🍸 oo Reset Counters oo Reset All Counters |         |            |              |               |        |             |             |           |          |          |         |
| #                                                   | Action  | Chain      | Src. Address | Dst. Address  | Proto  | Src. Port   | Dst. Port   | In. Inter | Out. Int | Bytes    | Packets |
| ;;; Basic Firewall                                  |         |            |              |               |        |             |             |           |          |          |         |
| 0                                                   | 💢 drop  | Basic_Fire |              |               |        |             |             |           |          | 0 B      | 0       |
| 1                                                   | 🗸 acc   | Basic_Fire |              |               |        |             |             |           |          | 52.3 KiB | 936     |
| 2                                                   | 🙉 jump  | input      |              |               |        |             |             |           |          | 54.5 KiB | 963     |
| 3                                                   | 🙉 jump  | forward    |              |               |        |             |             |           |          | 0 B      | 0       |

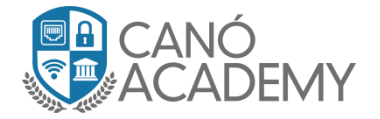

**Paso 2:** Protección contra SynFlood: Es una forma de ataque de denegación de servicio en el que un atacante envía una sucesión de solicitudes al sistema del objetivo en un intento de consumir suficientes recursos del servidor para que el sistema no responda al tráfico legítimo. Copiar y pegar script tal cual esta.

### **Comandos:**

/ip firewall filter

```
add action=add-src-to-address-list address-list=Syn_Flooder \
```

address-list-timeout=30m chain=input comment=\

"Add Syn Flood IP to the list" connection-limit=30,32 protocol=tcp \

tcp-flags=syn

add action=drop chain=input comment="Drop to syn flood list" \

src-address-list=Syn\_Flooder

| Firewall                                            |                    |                  |              |               |         |              |             |           |          |           |         |
|-----------------------------------------------------|--------------------|------------------|--------------|---------------|---------|--------------|-------------|-----------|----------|-----------|---------|
| Filter Rul                                          | les NAT            | Mangle R         | aw Service F | Ports Connect | ions A  | ddress Lists | Layer7 Prol | tocols    |          |           |         |
| 🛨 📼 🔗 🐹 📺 🔽 oo Reset Counters oo Reset All Counters |                    |                  |              |               |         |              |             |           |          |           |         |
| #                                                   | Action             | Chain            | Src. Address | Dist. Address | Proto   | Src. Port    | Dist. Port  | In. Inter | Out. Int | Bytes     | Packets |
| ;;; Bas                                             | ;;; Basic Firewall |                  |              |               |         |              |             |           |          |           |         |
| 0                                                   | 💢 drop             | Basic_Fire       |              |               |         |              |             |           |          | 0 B       | 0       |
| 1                                                   | 💎 acc              | Basic_Fire       |              |               |         |              |             |           |          | 127.7 KiB | 2 210   |
| 2                                                   | /20 jump           | input            |              |               |         |              |             |           |          | 131.6 KiB | 2 261   |
| 3                                                   | aijump 🔊           | forward          |              |               |         |              |             |           |          | 0 B       | 0       |
| ;;; Ado                                             | l Syn Floo         | d IP to the list |              |               |         |              |             |           |          |           |         |
| 4                                                   | 📑 add              | input            |              |               | 6 (top) |              |             |           |          | 0 B       | 0       |
| ;;; Dro                                             | p to syn flo       | ood list         |              |               |         |              |             |           |          |           |         |
| 5                                                   | 💥 drop             | input            |              |               |         |              |             |           |          | 0 B       | 0       |

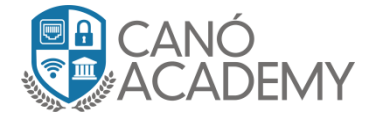

**Paso 3:** En esta ocasión agregaremos las siguientes reglas: **Port scan** o escaneo de puertos fuera de mi red, Dos attack o ataque de denegación de servicio, y por ultimo DNS relay.

### **Comandos:**

*I*ip firewall filter

add action=drop chain=input comment="Portscan drop" src-address-list=\

Port\_scan

add action=add-src-to-address-list address-list=Port\_scan \

address-list-timeout=12w6d chain=input comment="Port scan detection" \

protocol=tcp psd=21,3s,3,1

add action=tarpit chain=input comment="Dos attack drop" connection-limit=3,32 \

protocol=tcp src-address-list=Black\_list

add action=add-src-to-address-list address-list=DDoS\_Blacklist \

address-list-timeout=12w6d chain=input comment="Dos attack detect" \

connection-limit=10,32 log=yes protocol=tcp

add action=drop chain=input comment="DNS Relay Attack Drop" connection-state=\

new dst-port=53 protocol=udp

add action=drop chain=input connection-state=new dst-port=53 protocol=tcp

| ::: [ | Drop to syn fl | ood list   |         |    |  |       |
|-------|----------------|------------|---------|----|--|-------|
| 5     | 💢 drop         | input      |         |    |  | 0 B 0 |
| ;;; F | Port scan det  | ection     |         |    |  |       |
| 6     | 📑 add          | input      | 6 (top) |    |  | D B 0 |
| I     | Dos attack dr  | ор         |         |    |  |       |
| 7     | 🛛 🛇 tarpit     | input      | 6 (top) |    |  | DB O  |
| I     | Dos attack de  | etect      |         |    |  |       |
| 8     | 📑 add          | input      | 6 (top) |    |  | 0 B 0 |
| I     | DNS Relay A    | ttack Drop |         |    |  |       |
| 9     | 💢 drop         | input      | 17 (u   | 53 |  | 0 B 0 |
| 10    | 💢 drop         | input      | 6 (top) | 53 |  | 0 B 0 |

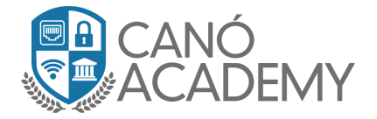

**Paso 4:** Regla **SSH brute force login prevention** a los 3 intentos de ssh fallidos banear ips por 10 dias.

## **Comandos:**

ip firewall filter

- add action=drop chain=input connection-state=new dst-port=53 protocol=tcp
  - add action=drop chain=input comment="drop ssh brute forcers" dst-port=22 \

protocol=tcp src-address-list=ssh\_blacklist

add action=add-src-to-address-list address-list=ssh\_blacklist \

address-list-timeout=1w3d chain=input connection-state=new dst-port=22 \

protocol=tcp src-address-list=ssh\_stage2

add action=add-src-to-address-list address-list=ssh\_stage2 \

address-list-timeout=1m chain=input connection-state=new dst-port=22 \

protocol=tcp src-address-list=ssh\_stage2

add action=add-src-to-address-list address-list=ssh\_stage1 \

address-list-timeout=1m chain=input connection-state=new dst-port=22 \

protocol=tcp

| L  | · · · · · · · · · · · · · · · · · · · | ···     | <br>1 - 51 - 62 - 1 |    | L | <br> | - I. |
|----|---------------------------------------|---------|---------------------|----|---|------|------|
|    | drop ssh brute                        | forcers |                     |    |   |      |      |
| 12 | 💢 drop                                | input   | 6 (top)             | 22 |   | 0 B  | 0    |
| 13 | 📑 add                                 | input   | 6 (top)             | 22 |   | 0 B  | 0    |
| 14 | 📑 add                                 | input   | 6 (top)             | 22 |   | 0 B  | 0    |
| 15 | 😅 add                                 | input   | 6 (top)             | 22 |   | 0 B  | 0    |

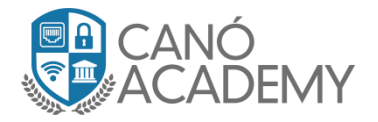

## Paso 5: FTP brute forcers, port 21.

## **Comandos:**

ip firewall filter

add action=drop chain=input comment="drop ftp brute forcers" dst-port=21 \

protocol=tcp src-address-list=ftp\_blacklist

add action=accept chain=output content="530 Login incorrect" dst-limit=\

1/1m,9,dst-address/1m protocol=tcp

add action=add-dst-to-address-list address-list=ftp\_blacklist \

address-list-timeout=3h chain=output content="530 Login incorrect" \

protocol=tcp

| L I J                      | — ааа тарис    | o (top) | 22 | 00  | U |  |  |  |  |  |
|----------------------------|----------------|---------|----|-----|---|--|--|--|--|--|
| ;;; drop ftp brute forcers |                |         |    |     |   |  |  |  |  |  |
| 16                         | 💥 drop 🛛 input | 6 (top) | 21 | 0 B | 0 |  |  |  |  |  |
| 17                         | ✔ acc output   | 6 (top) |    | 0 B | 0 |  |  |  |  |  |
| 18                         | 📑 add output   | 6 (top) |    | 0 B | 0 |  |  |  |  |  |

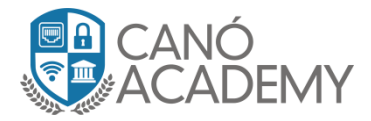

**Paso 6**: Winbox brute force login prevention, port :8291 a los 3 intentos fallidos banear ips por 15 dias.

#### Comandos:

lip firewall filter

add action=drop chain=input comment=\

"Bruteforce login prevention( Winbox brute forcers)" dst-port=8291 \

protocol=tcp src-address-list=winbox\_blacklist

add action=add-src-to-address-list address-list=winbox\_blacklist \

address-list-timeout=2w1d chain=input comment=\

"Bruteforce login prevention(Winbox: stage3)" connection-state=new \

dst-port=8291 protocol=tcp src-address-list=winbox\_stage\_2

add action=add-src-to-address-list address-list=winbox\_stage\_2 \

address-list-timeout=6h chain=input comment=\

"Bruteforce login prevention(Winbox: stage2)" connection-state=new \

dst-port=8291 protocol=tcp src-address-list=winbox\_stage\_1

add action=add-src-to-address-list address-list=winbox\_stage\_1 \

address-list-timeout=12h chain=input comment=\

"Bruteforce login prevention(Winbox: stage1)" connection-state=new \

dst-port=8291 protocol=tcp

add action=accept chain=input comment="Winbox acces from WAN" dst-port=8291 \ log=yes protocol=tcp

| ", braceloree login prevention ( minbox brace foreers) |     |   |  |  |  |  |  |  |  |
|--------------------------------------------------------|-----|---|--|--|--|--|--|--|--|
| 19 💥 drop input 6 (tcp) 8291                           | 0 B | 0 |  |  |  |  |  |  |  |
| ;;; Bruteforce login prevention(Winbox: stage3)        |     |   |  |  |  |  |  |  |  |
| 20 🖬 add input 6 (tcp) 8291                            | 0 B | 0 |  |  |  |  |  |  |  |
| ;;; Bruteforce login prevention(Winbox: stage2)        |     |   |  |  |  |  |  |  |  |
| 21 🖬 add input 6 (tcp) 8291                            | 0 B | 0 |  |  |  |  |  |  |  |
| ;;; Bruteforce login prevention(Winbox: stage1)        |     |   |  |  |  |  |  |  |  |
| 22 🖬 add input 6 (tcp) 8291                            | 0 B | 0 |  |  |  |  |  |  |  |
| ;;; Winbox acces from WAN                              |     |   |  |  |  |  |  |  |  |
| 23 🗳 acc input 6 (tcp) 8291                            | 0 B | 0 |  |  |  |  |  |  |  |

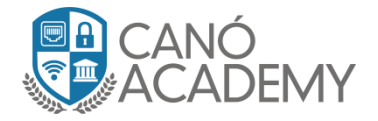

**Paso 7:** Aceptar trafico input y forward que usted desee que entre o pase por su router mikrotik en mi caso dejare estos campos vacios, y por ultimo para cerrar nuestro contenedor de reglas un Drop imput para todo lo que no cumpla con mis reglas de entrada Dropearlo.

## **Comandos:**

/ip firewall filter

#### add action=accept chain=input

### add action=accept chain=forward

add action=drop chain=input comment="Drop Others" connection-nat-state=\

!dstnat

|       |             | ···-    |  | - 01-67 |  |  |      | - |
|-------|-------------|---------|--|---------|--|--|------|---|
| 23    | 🗸 acc       | input   |  |         |  |  | 28 B | 1 |
| 24    | 🗸 🗸 🗸 🗸     | forward |  |         |  |  | 0 B  | 0 |
| ;;; D | )rop Others |         |  |         |  |  |      |   |
| 25    | 💢 drop      | input   |  |         |  |  | 0 B  | 0 |